# Webtools DeskAPP

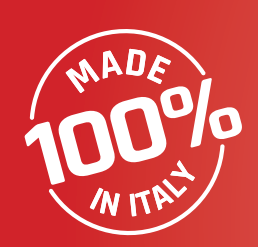

# sistematica

USER MANUAL

# SISTEMATICA APPS

for all Smart & Global devices

### WebApp

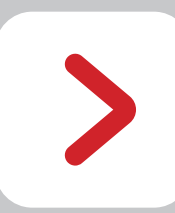

## Better from a computer using the link <u>www.sistematicaweb.it</u>, to:

- identify anomalies in REAL TIME
- register EVENTs on our Cloud (GLOBAL devices cannot register WHEN, only WHAT)
- "on the road" assistance through GPS localization and remote monitoring
- online diagnostics, also preventive
- creation of a new configuration (*not for SMART devices*)

### SmartApp

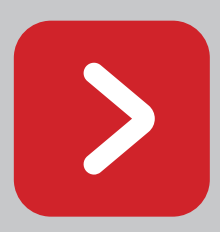

**SMART** devices can:

- update the device's software
- transmit parameters, warnings and diagnostics (REALTIME)
- consult clock/calendar Event log
- consult the documentation of the connected device
- configure device settings (light)
- use Virtual Emergency Handheld
- change radio Frequency (868/2.4)

### SmartApp

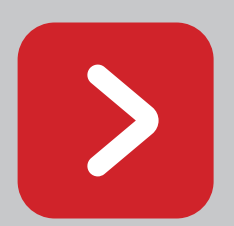

### **GLOBAL** devices can:

- update the device's software
- transmit parameters, warnings and diagnostics (REALTIME)
- consult event list
- consult the documentation of the connected device
- use Virtual Emergency Handheld

These features are granted in the APP for ASSISTANCE service purposes only.

## **WEBTOOLS** SMART LINE

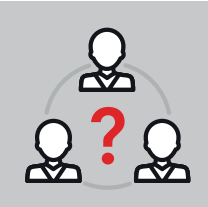

Sistematica's **WebTools** are:

- The Web Portal, accessed through the URL sistematicaweb.it
- The related **WebApp** > to be downloaded from the relative store

We recommend the use of our **WebTools** to Customers with large distribution networks. In this way they may offer back-office Assistance services to their users.

# **INDEX SMART**

| ACCOUNT CREATION | 4  | 15 | DOCUMENTS |
|------------------|----|----|-----------|
| APP INSTALLATION | 5  |    | SW        |
| LOGIN / LOGOUT   | 6  | 16 | GPS       |
| HOME             | 8  |    | TAG       |
| MENU             | 9  | 17 | SOFTWARE  |
| DEVICES          | 10 | 18 | USERS     |
| EVENTLOG         | 13 | 19 | ADD USER  |
| REALTIME         | 14 | 20 | TRANSFER  |

# ACCOUNT CREATION

### Requirements

- smartphone/tablet/PC
- internet connection
- $\cdot$  email address
- 1 Access to Sistematica's services begins through **EMAIL INVITE**. When purchasing a product, you will be asked for:
  - the Company name and/or 'nickname';
  - ▶ an active email address (we recommend using the corporate one for back-offce management of the associated accounts).

The invite should arrive within 48h (also check SPAM inbox) with a link to activate your Account.

- **2** Click on the red **REGISTER** button at the bottom of the email and follow instructions to create a password (minimum 5 characters).
- **3** Type your password and repeat it in the second field. Confirm by pressing **SEND** key. Registration is complete and your Account is active!

Write down the credentials and keep them handy together with the **QR Code** of the device:

**User:** email with which you registered; **Pwd:** your password.

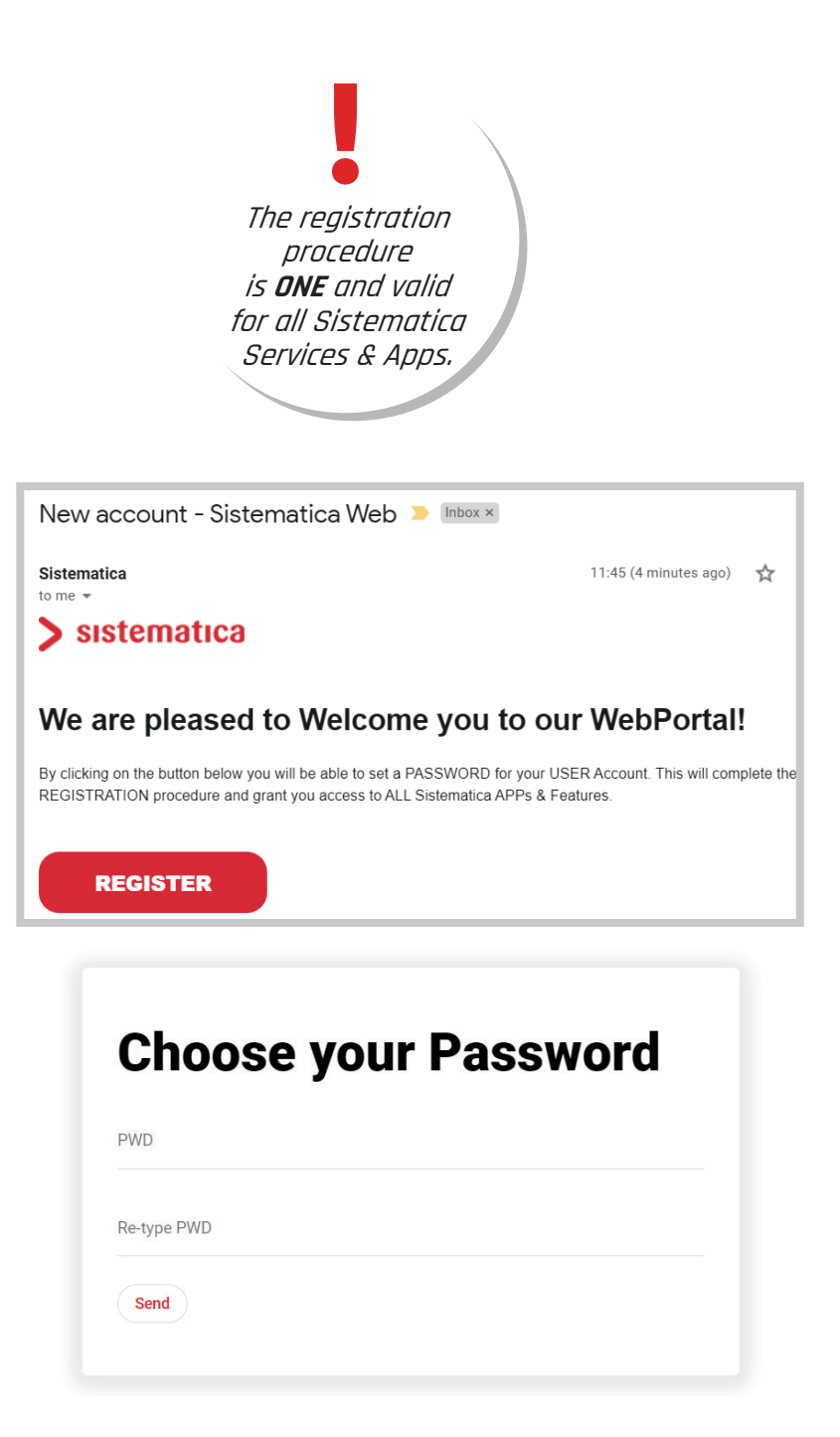

# APP INSTALLATION

### Requirements

- smartphone/tablet
- internet connection
- Google account (Gmail) or Apple ID associated with the device
- 1 From smartphone or tablet, search for Google Play  $\geqslant$  or Apple Store  $\measuredangle$  .

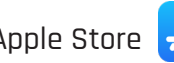

Or click on the links:

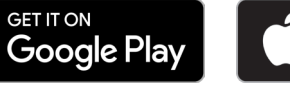

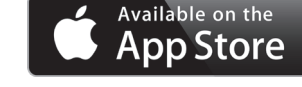

Search by typing "WebApp - Sistematica" and select the icon  ${\sf Q}$  or scan the related 2 ORCodes with the camera

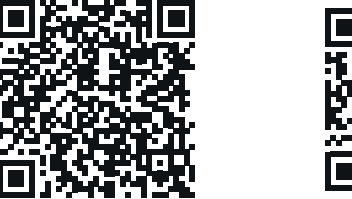

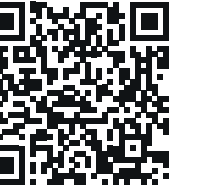

```
Select () (iOS will ask for further confirmation via Face ID, Touch ID or PWD).
```

Click on "Install" and wait for the App to finish loading. 3 The SmartApp icon will automatically create itself among your saved apps and will be accessible using the credentials generated during account creation.

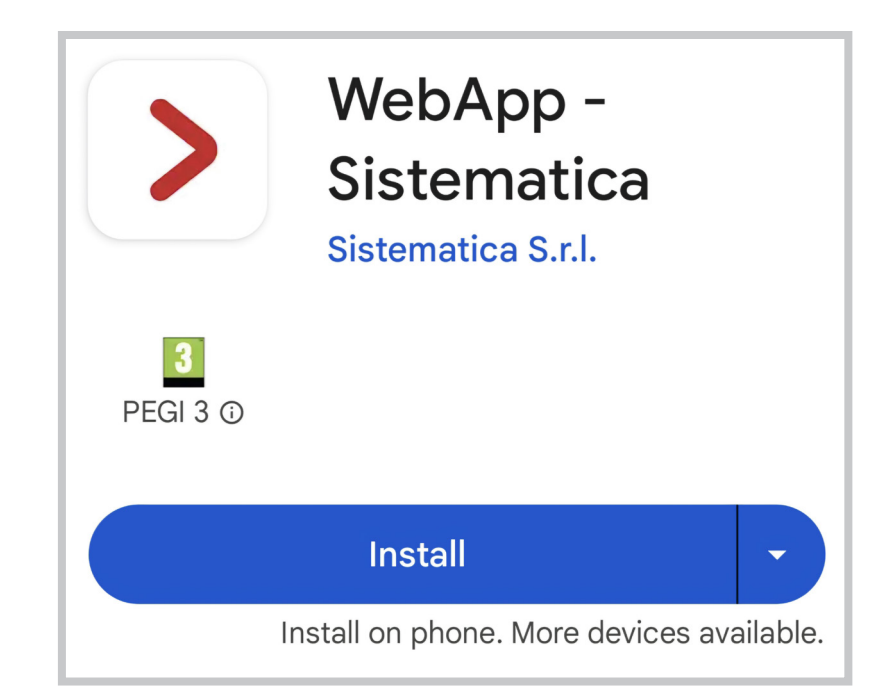

# LOGIN / LOGOUT

### Requirements

- smartphone/tablet/PC
- WebAPP installed (if using a smartphone/tablet)
- registration credentials
- $\cdot$  internet connection

1

Every time the App is selected >, or when the sistematicaweb.it URL is accessed, the LOGIN page will open requesting:

**USER**: email to which the registration invite was sent; **PWD**: personal password.

- 2 Once the two fields have been filled in, select **Login** to start. If the data is correct you will be redirected to the WebPortal, otherwise a message will report the error.
- **3** A page asking to choose the device's LINE will appear.

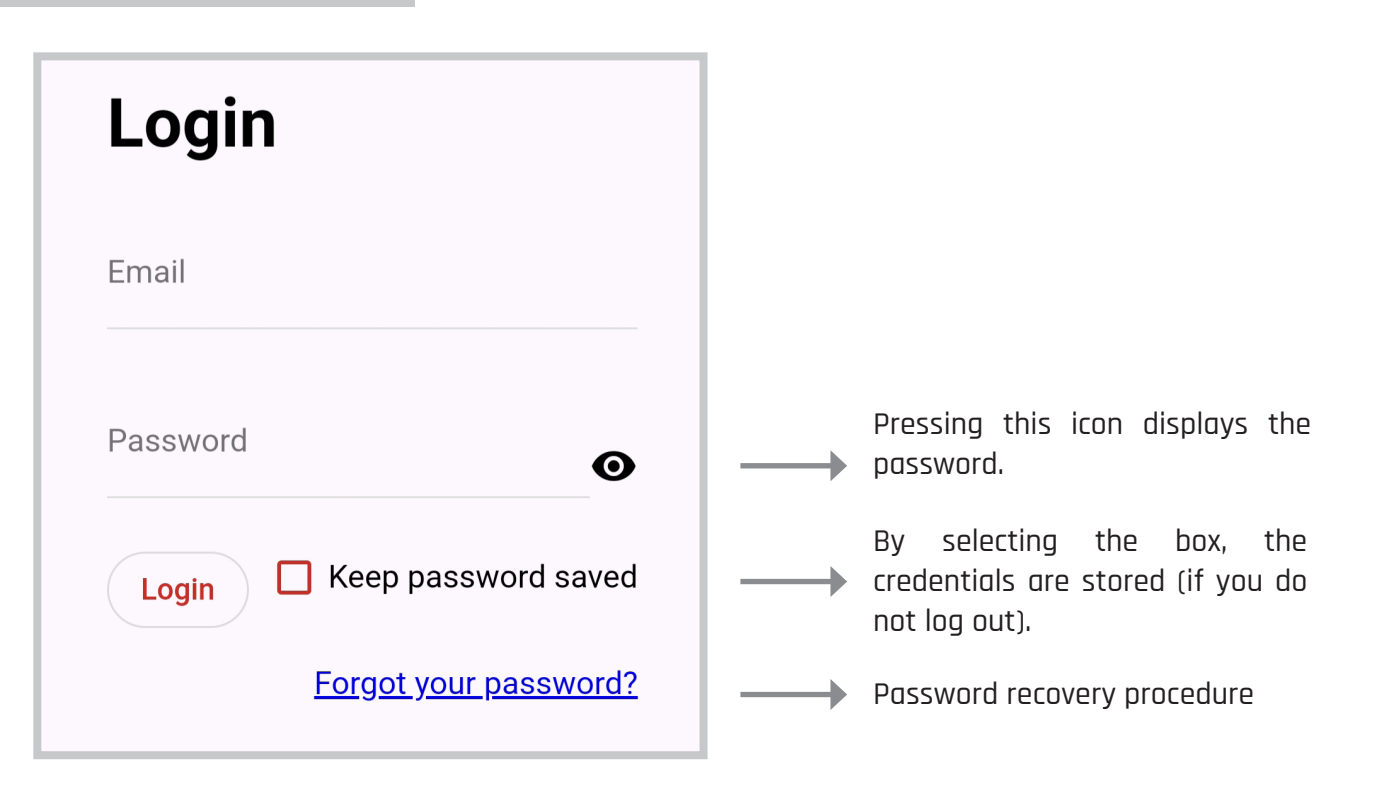

The Portal

is in English

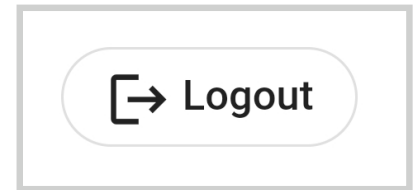

The **LOGOUT** button is located top right of every page/screen of the Web Portal with the name of the Company displayed or on the bottom of the menu in the WebApp.

# CHOOSE LINE (SMART)

### Requirements

- smartphone/tablet/PC
- **WebAPP** installed (if using a smartphone/tablet)
- registration credentials
- internet connection

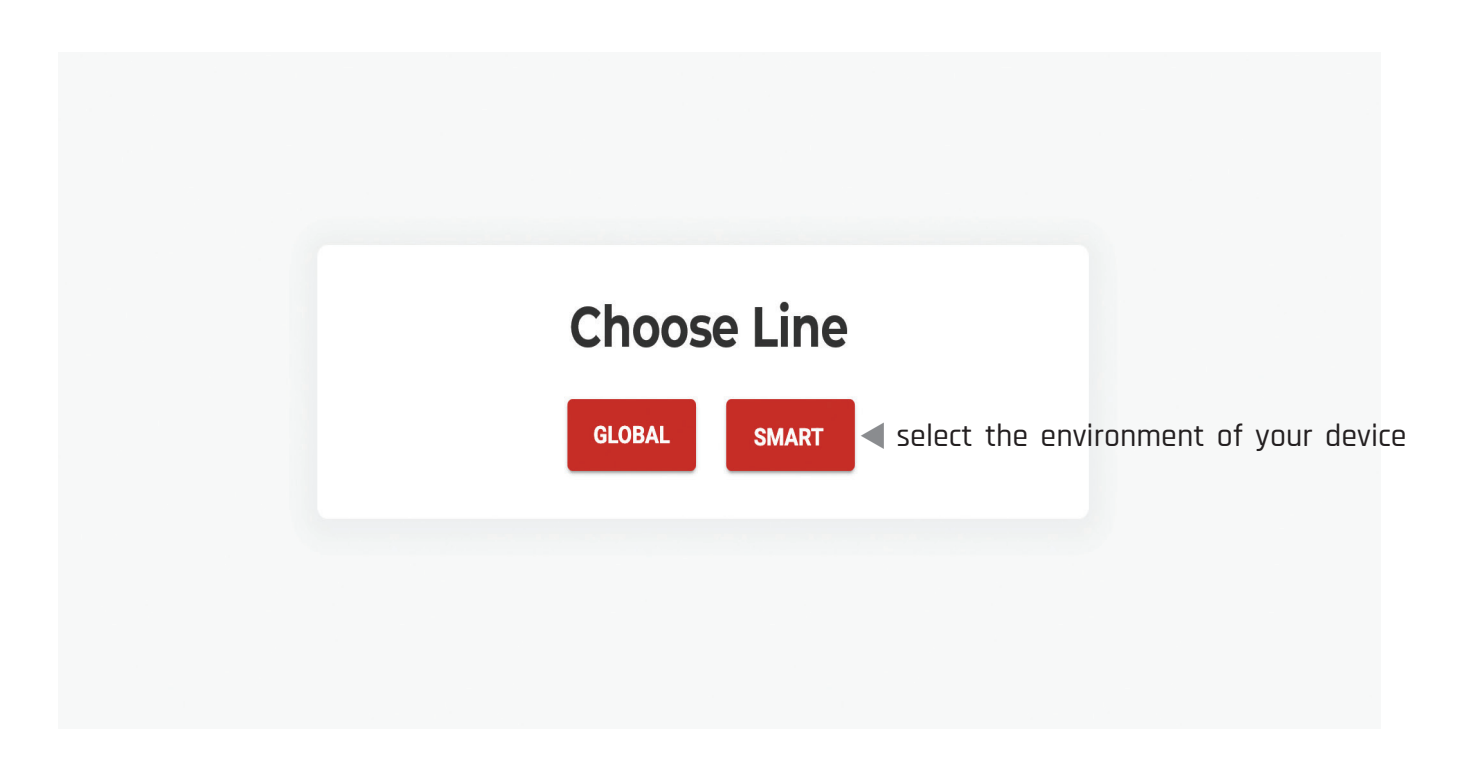

# HOME

| ниме                                                                                                    |                                                                                                    |                                                                                          | Menu<br>Sistematica                       |
|----------------------------------------------------------------------------------------------------|----------------------------------------------------------------------------------------------------|------------------------------------------------------------------------------------------|-------------------------------------------|
| <ul> <li>Requirement</li> <li>smartphone/tab</li> <li>LOGIN through V</li> <li>sistematicaweb</li> <li>internet connect</li> </ul> | <b>ts</b><br>Det/PC<br><b>VebAPP</b> (if using a smartphone/tablet) or WebPortal<br><u>it</u><br>tion |                                                                                          | MENU<br>Home<br>Devices                   |
| The Home page is tl                                                                                                    | ne first screen visible                                                                               | The <b>LOGOUT</b> button on the<br>Web Portal with the name<br>of the Company displayed. | <> Software                               |
| > sistematica                                                                                                    |                                                                                                    |                                                                                          | 🚨 Users                                   |
| Smart                                                                                                    | Home                                                                                                  | S Sistematica<br>Logout                                                                  | <b><sup>5</sup></b> <sup>*</sup> Transfer |
| Home                                                                                                    |                                                                                                    |                                                                                          |                                           |
| <ul> <li>pevices</li> <li>↔ Software</li> <li>∴ Users</li> <li>* Transfer</li> </ul>                                               |                                                                                                    |                                                                                          |                                           |

# MENU

### Requirements

- smartphone/tablet/PC
- LOGIN through **WebAPP** (if using a smartphone/tablet) or WebPortal <u>sistematicaweb.it</u>
- internet connection

| > sistematica           |          | a smartphone, the MENU can be accessed by clicking on the icon 🗮                                   |
|-------------------------|----------|----------------------------------------------------------------------------------------------------|
| Smart                   | -        |                                                                                                    |
| MENU                    | Home:    | return to the main screen.                                                                         |
| f Home                  | Devices: | list of devices associated with the Account and related information.                               |
| Devices                 | Softwar  | <b>e:</b> list of SW available and associated with user devices.                                   |
| <> Software             |          |                                                                                                    |
| Users                   | Users:   | list of active or awaiting registration Accounts associated with your network.                     |
| ሻ <sup>*</sup> Transfer | Transfei | r: transfers the management of the products associated with your Account to users in your network. |

|                                                    |                                               |                                                                                            |                                                                                         |                                                                                                    |                                                                                                    | _                                                                                                    | > sistematica             |
|----------------------------------------------------|-----------------------------------------------|--------------------------------------------------------------------------------------------|-----------------------------------------------------------------------------------------|----------------------------------------------------------------------------------------------------|----------------------------------------------------------------------------------------------------|----------------------------------------------------------------------------------------------------|---------------------------|
| DEVICE                                             | S                                             |                                                                                            |                                                                                         |                                                                                                    |                                                                                                    |                                                                                                    | Smart                     |
| Requirem • smartphone • LOGIN to We • internet con | ents<br>/ tablet / F<br>bAPP or to<br>nection | PC<br>WebPortal <u>sist</u>                                                                | <u>ematicaweb.it</u>                                                                    |                                                                                                    | All Smu<br>ass<br>with th<br>are lis                                                                                                   | art devices<br>ociated<br>he Account<br>sted here,                                                                                                    | MENU<br>A Home<br>Devices |
| The label fields (                                 | of each devi                                  | ce are present in t                                                                        | the template as des                                                                     | cribed below:                                                                                          | S/N:0000000                                                                                                    |                                                                                                    | <> Software               |
|                                                    |                                               |                                                                                            |                                                                                         |                                                                                                    |                                                                                                    |                                                                                                    | 👪 Users                   |
| Model: produ                                       | uct name 🖪                                    | <b>S/N:</b> serial numb                                                                    | er C Code: device                                                                       | typology                                                                                               |                                                                                                    |                                                                                                    | ሻ <sup>*</sup> Transfer   |
| Q Search                                           | All                                           | Warnings No Warnings                                                                       | All Online Offline                                                                      |                                                                                                    |                                                                                                    | 0                                                                                                    | 3                         |
| Model                                              | S/N                                           | Nickname                                                                                   | Code                                                                                    | Customer ↑                                                                                             | Online                                                                                                    |                                                                                                    |                           |
| SMARTBOX20                                         | 2200304                                       | 1                                                                                          | XSB20RBSE001X_L                                                                         | Sistematica                                                                                            | •                                                                                                    | 201                                                                                                    |                           |
| TREND SMART                                        | 2207523                                       | 1                                                                                          | XPDETD0000001_L                                                                         | Sistematica                                                                                            |                                                                                                    | and the second second s |                           |
| SMARTBOX8                                          | 2422861                                       | 1                                                                                          | XSB08RBSE001X_L                                                                         | Sistematica Ufficio Tecnico                                                                            | 11-10-2024 17:06:02                                                                                                    | Warnings:                                                                                                    |                           |
|                                                    |                                               | Nickname:<br>in the case of a<br>this could be the<br>manager, or th<br>plate of the vehic | <b>Cust</b><br>company, user<br>e product's man<br>ne license user<br>le on which a 1st | omer:<br>or company that<br>ages the device (the<br>will only be able to see<br>: level of any product | <b>Online:</b><br>indicates the date of the<br>last connection of the device<br>to the App (if connected<br>at that moment, the dot is | any anomalies<br>monitored on<br>the device.                                                                                                    |                           |

GREEN).

the device is installed.

transfer).

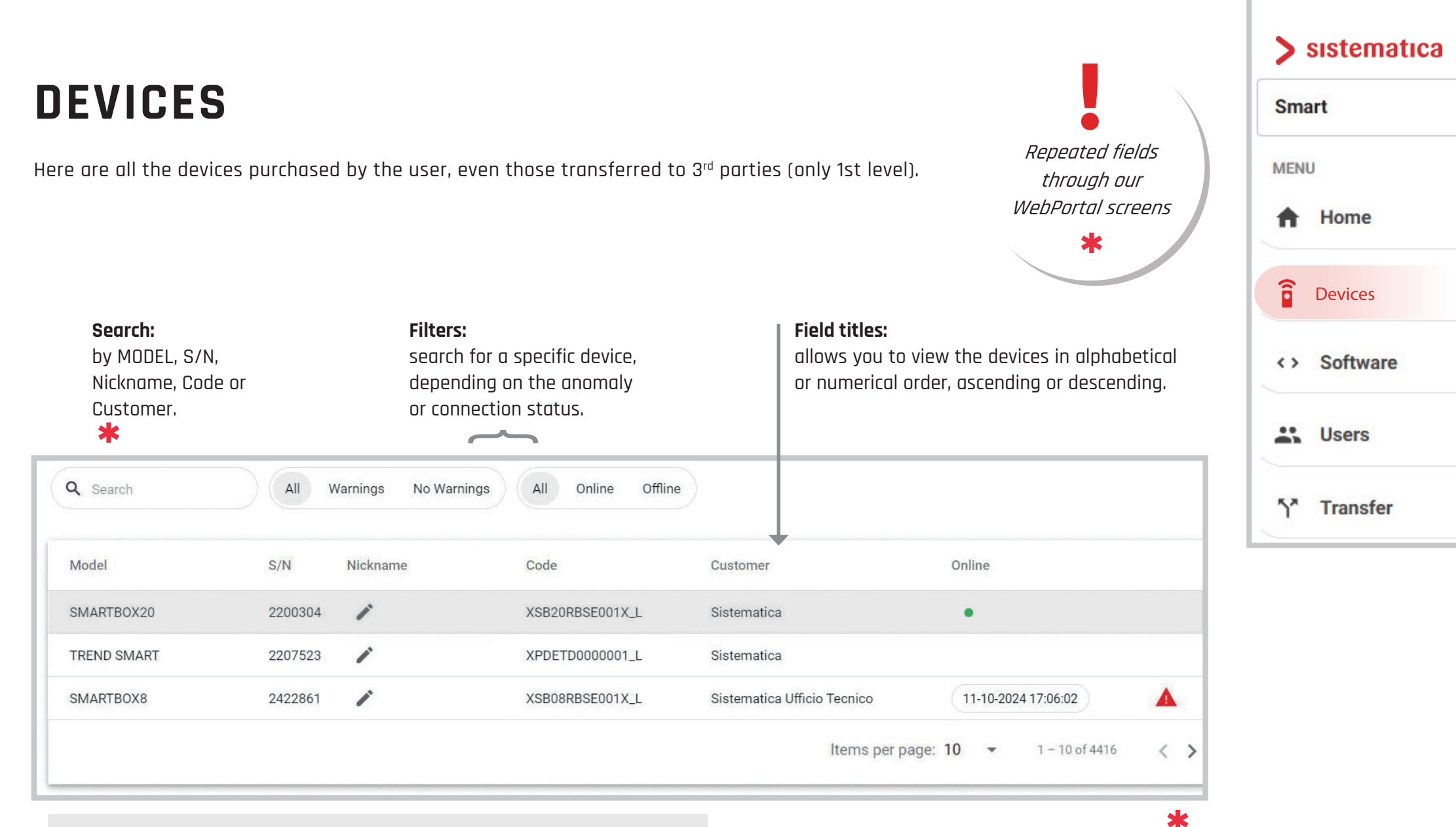

**Row:** it is possible to access the detailed info relating to a device.

Arrows: All screens allow you to navigate between pages in the list.

# DEVICES > ROW

1 By selecting a **ROW** in the table, it is possible to access the info of a specific device.

| Model       | S/N     | Nickname | Code            | Customer                    | Online              |   |
|-------------|---------|----------|-----------------|-----------------------------|---------------------|---|
| SMARTBOX20  | 2200304 | 1        | XSB20RBSE001X_L | Sistematica                 | •                   |   |
| TREND SMART | 2207523 | 1        | XPDETD0000001_L | Sistematica                 |                     |   |
| SMARTBOX8   | 2422861 | -        | XSB08RBSE001X_L | Sistematica Ufficio Tecnico | 11-10-2024 17:06:02 | 4 |

**2a** Selecting a device, the screen will display: Company name, Serial Number, Product Code & the Diagnostic Window's bar.

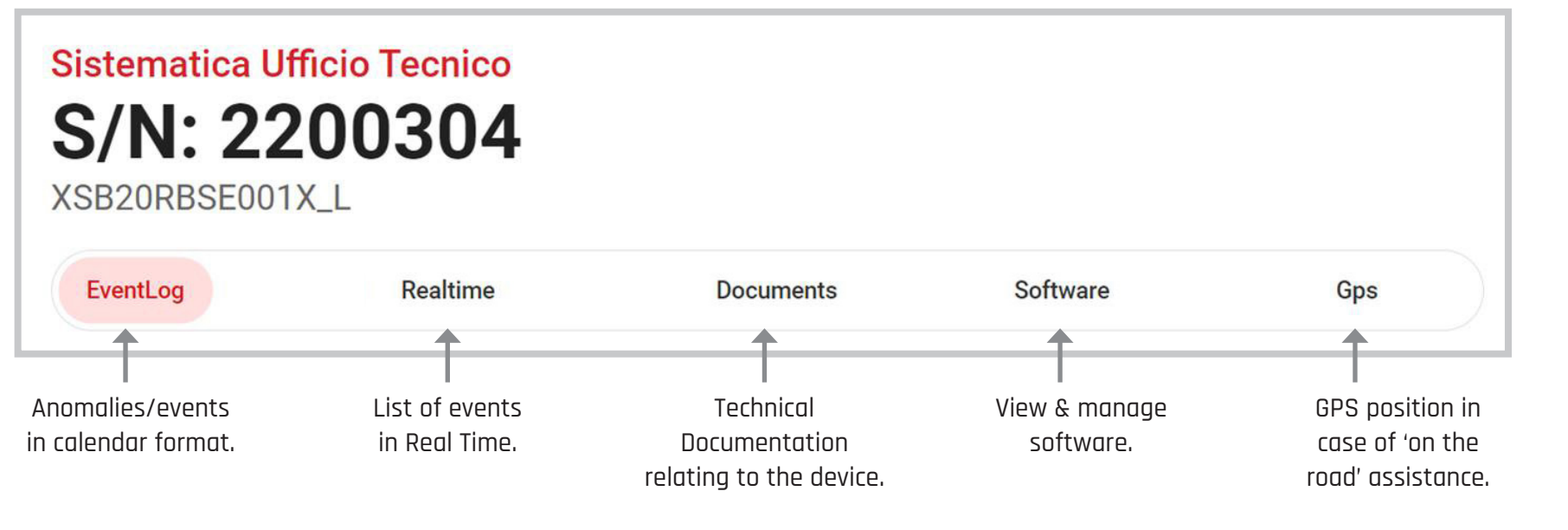

**2b** If the connected product is an 'EasyTAG' handheld, the page is simplified.

### 📏 sistematica

| Sma | art      |
|-----|----------|
| MEN | J        |
| A   | Home     |
| Î   | Devices  |
| 0   | Software |
|     | Users    |
| 5*  | Transfer |

# **DEVICES** > ROW/EVENTLOG

Interactive calendar that collects all anomalies (warnings) recorded by a selected device.

### S/N: 2200304 XSB20RBSE001X L Software Realtime EventLog Documents Gps October 2024 > Today Tue Wed Thu Fri Sat Sun Mon 1 2 3 4 5 6 7 8 9 10 11 12 Download 13 14 15 16 17 18 19

Our standard anomalies (warnings) are listed inside these reports when they occur:

| Battery | • - |
|---------|-----|
| Warning |     |
| GPS     |     |

- vehicle power supply voltage too high/low compared to the optimal value.
- generic anomaly chosen by the Customer to monitor a specific service.
- device position at the time of last connection.

The events synchronize with the Eventlog page when the device connects to its App.

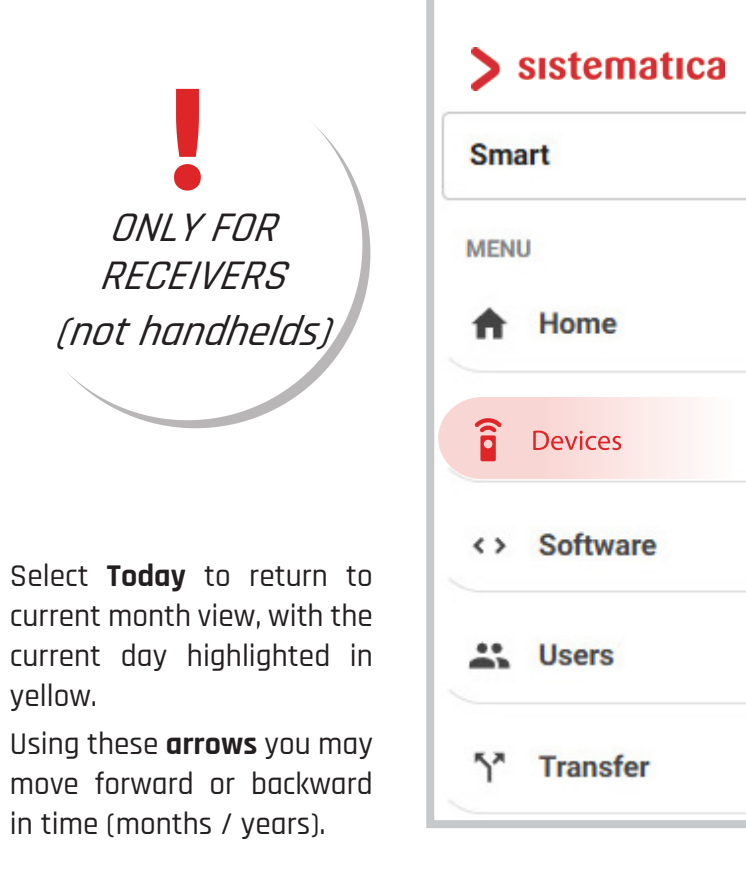

If an event is notified by 🔔 it is possible to download in Pdf and Csv format the relative **REPORT** from the specific day.

yellow.

# **DEVICES** > ROW/REALTIME

Real-time data or the latest information based on the selected device and user permissions.

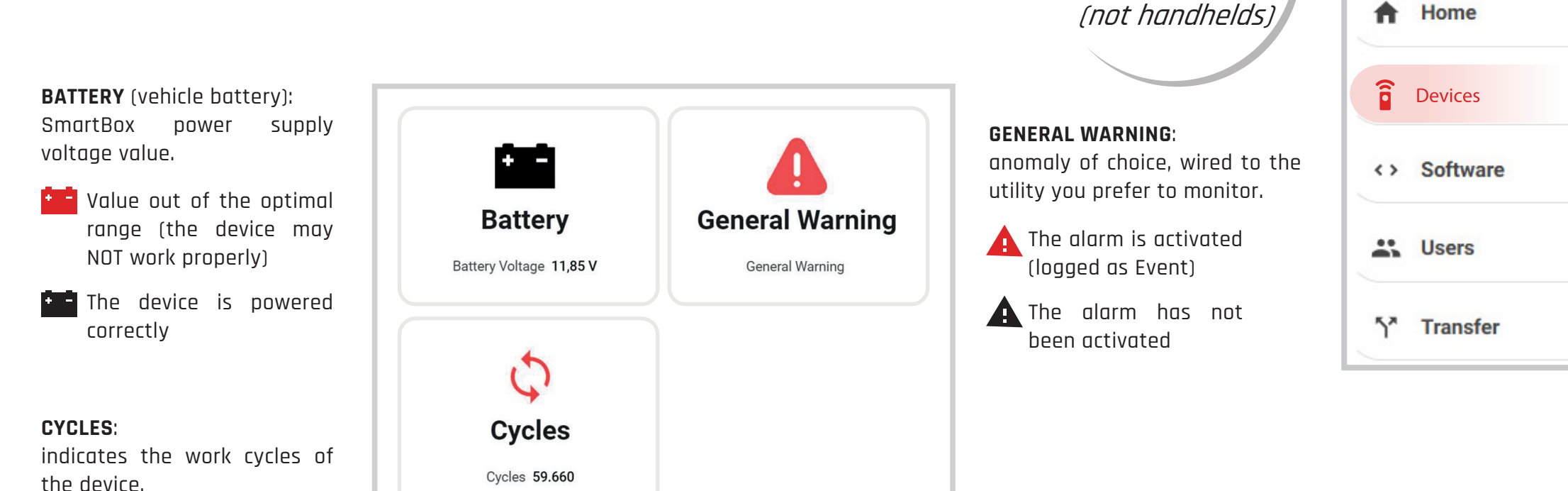

### Notes:

- the status of the icons and the values displayed refer to the latest data received from the SmartBox.
- if a device is online, the data refreshes every 5 seconds.
- the number of warnings can increase according to the permissions and functions available to the connected user. Examples:

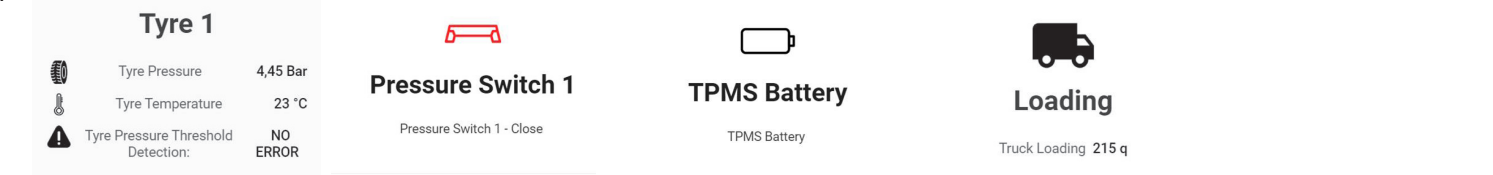

Sistematica

Smart

MENU

ONLY FOR

RECEIVERS

# **DEVICES** > ROW/DOCUMENTS

| S/N: 2200304<br>XSB20RBSE001X_L          |            |
|------------------------------------------|------------|
| EventLog Realtime Documents Software Gps |            |
| SSB20RBSE001X_L_IT                       | 🚯 Download |
| XSB20RBSE001X_L_EN                       | 🚯 Download |

### **Documents:**

allows you to recognize the type of document and the language in which to download it.

## **DEVICES** > ROW/SOFTWARE

Allows you to view the available SW associated with the connected device.

| EventLog     | Realtime Docur | nents Software Gps      |      |     |             |           |                  |
|--------------|----------------|-------------------------|------|-----|-------------|-----------|------------------|
| Name         | Note           | Description             | Down | oad | Customer SW | Installed | Revision         |
| XSWRRC000064 | IX_L           | SOFTWARE CUSTOM 4 OUT   | п    | EN  |             |           | 105              |
| XSWRRC000074 | IX_L           | SOFTWARE STANDARD 8 OUT | п    | EN  | ٠           | •         | <b>104</b> (105) |

### **Revision**:

Download:

consult.

indicates the SW revision installed on the device. If it is not updated, it will be in **RED** (in **GREY** the most recent).

allows you to download the available technical doc of the product you want to

# > sistematica Smart MENU Home Devices Software Users Transfer

the **GREEN** dot on the SW row indicates the one currently installed on the product.

Customer SW:

Installed:

given to the customer through

the Transfer procedure.

# DEVICES > ROW/GPS

The initial enabling of ALL PERMISSIONS is required when installing the SmartAPP to make sure it will work correctly.

### Note:

- If the 'GPS function' is not granted as a permission (p18), the account will not see the position of a connected device.
- 2 If you are enabled to use the 'GPS function' on our portal, you will be able to locate the SmartLine product only when it is connected to your smartphone.

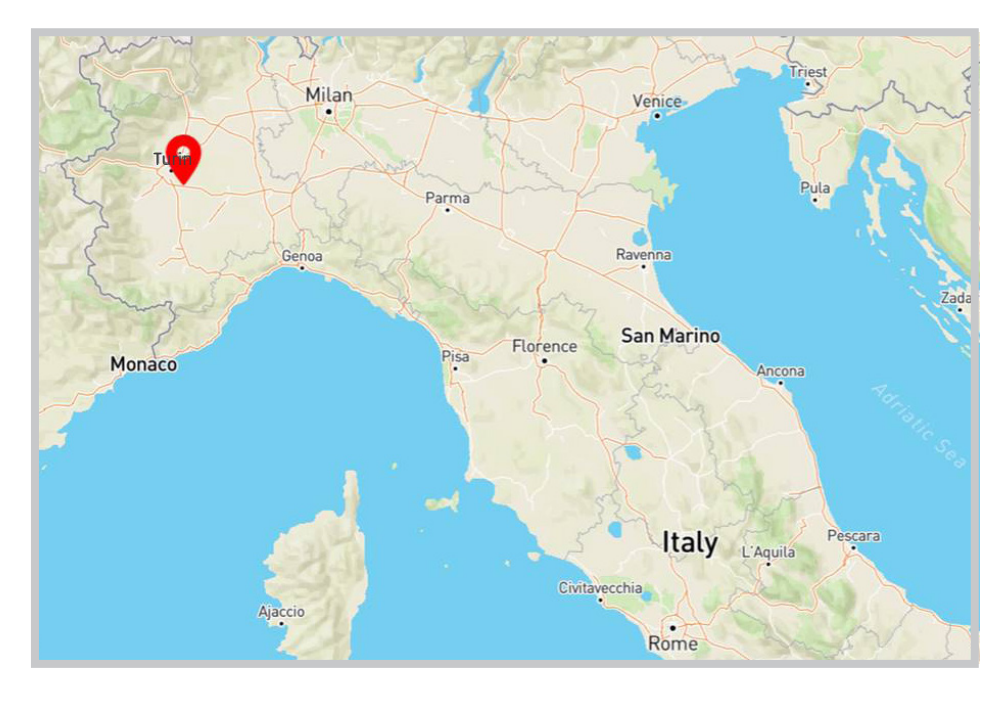

# > sistematica Smart MENU Home Devices Software Users Users Transfer

# DEVICES > ROW/TAG

Here are listed the **UID** codes of the TAGs associated with the SmartLine device (only for EasyTAG handheld).

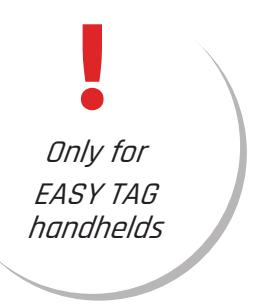

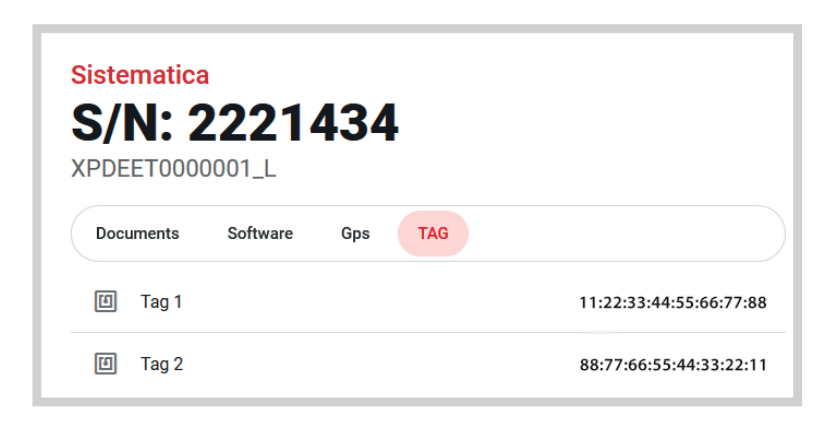

# SOFTWARE

### Requirements

- smartphone / tablet / PC
- LOGIN to WebAPP (if using a smartphone/tablet) or our WebPortal <u>sistematicaweb.it</u>
- $\cdot$  internet connection

This page displays the list of SW associated with the devices in the Account. It is possible to download the relevant datasheets in Italian or English.

| Name       | Notes          | Description             | Download | History |
|------------|----------------|-------------------------|----------|---------|
| XSWRPS000  | 21X_L 🧪 Truck  | Standard - Safety point | IT EN    | Ð       |
| XSWRPC000  | 08X_L 🖍 Camper | Custom                  | IT EN    | Ð       |
| XSWRRS0000 | 10X_L          | Standard                | IT EN    | Ð       |

> sistematica
Smart
MENU
Home
Devices
Software
Software
Users
Transfer

**Name**: SW name. **Notes**: customizable **Description**: SW description.

### History: chronological list of customers to whom a SW bas been transferred

has been transferred. Search in **pop-up**:

| Q Search |                    |   |        |   |   |
|----------|--------------------|---|--------|---|---|
| Company  | Dat                | e |        |   |   |
|          | Items per page: 10 | ÷ | 0 of 0 | < | 5 |

# **USERS**

Search:

Email:

registered user.

### Requirements

• smartphone / tablet / PC

allows free search of a text.

address of the invited or

Note: only the list of DIRECT

users (1st level) is displayed.

- LOGIN to WebAPP (if using a smartphone/tablet) or our WebPortal <u>sistematicaweb.it</u>
- $\cdot$  internet connection

| to                  | to create a new user. |           |         |  |  |  |  |
|---------------------|-----------------------|-----------|---------|--|--|--|--|
| <b>Q</b> Search     | Add user              |           |         |  |  |  |  |
| Email               | Company               | Confirmed | History |  |  |  |  |
| info@sistematica.it | Sistematica           | ~         | Ð       |  |  |  |  |
| info@customer.com   | Customer              | ~         | Ð       |  |  |  |  |
| info@sample.com     | Sample                | ×         | Ð       |  |  |  |  |

ADD USER

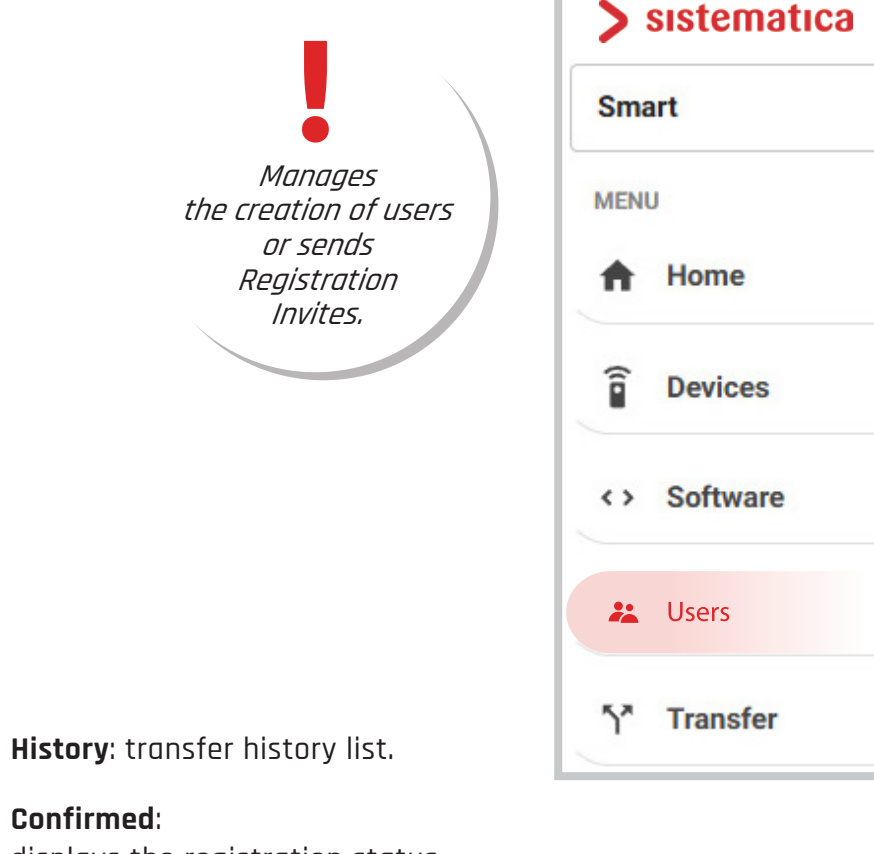

### displays the registration status.

- ✓ Registered
- × Invitation sent, pending registration (can be deleted if in this phase)

Selecting a user (the row) you can view permissions and, if enabled, modify them:

| Child          |   |
|----------------|---|
| Crosto Prother |   |
|                | ~ |
| Create Child   |   |
| Use Gp s       | ~ |
| Transfer       |   |

— The CLASS (Brother or Child) and the selected permissions are indicated with ✓ while those that can be selected show the box □

**Brother** = user of the same company or equivalent (therefore owns and sees the Devices, Software and Direct Users);

**Child** = usually a customer of the user-creator. A child can only SEE devices/SW that have been TRANSFERRED to him (p20).

# USERS > ADD USER

To create a new profile/user, click on Add User and fill in:

| Create new User: |   |
|------------------|---|
| Email            |   |
| User class       |   |
| Permissions      | • |
| Create new User  |   |

The **Email** to which you wish to send the Registration invite (the use of a company email is suggested)

### (Optional field)

Company: This field can be filled in only in the case of CHILD class

(allows the recognition of devices and users through the company name).

- **2** The second field allows you to decide the type of **CLASS** (Brother/Child) which determines the way in which the user will find the products accredited.
- **3** The bar indicates "typical" groups with predefined permissions. The  $\oplus$  allows you to create a custom group.

**Permissions** (selectable via the boxes):

| ✓ Create Brother: | create BROTHER user |
|-------------------|---------------------|
| ✓ Create Child:   | create CHILD user   |
| ✓ Use GPS:        | enable GPS usaae    |

- ✓ Transfer:
- ✓ Update SW Version:
- ✓ Emergency:
- ✓ Config:
- ✓ Change Frequency:
- $\checkmark$  Set Pin Code:
- ✓ Change Permissions:
- ✓ RealTime:
- ✓ TAG:
- ✓ EventLog:

enable GPS usage transfer devices or software Software update enable Virtual Emergency Handheld enable system configuration enable frequency change enable Pin code change permissions enabled

allows you to view RealTime events (yes/no)

- allows you to view associated TAGs (yes/no)
- Log: allows you to view the EventLog (yes/no)

| Email           |   |
|-----------------|---|
| Liser class     |   |
| Child           |   |
| Brother         |   |
| Permissions     | • |
| Create new User |   |

| >     | sistematica |  |  |  |  |
|-------|-------------|--|--|--|--|
| Smart |             |  |  |  |  |
| MEN   | J           |  |  |  |  |
| Ħ     | Home        |  |  |  |  |
| (1-   | Devices     |  |  |  |  |
| <>    | Software    |  |  |  |  |
| *     | Users       |  |  |  |  |
| 5*    | Transfer    |  |  |  |  |

| ULIFT   | Distributor | Manufacturer | End User | Installer | + |
|---------|-------------|--------------|----------|-----------|---|
| -       |             |              |          |           |   |
| Create  | Brother     |              |          |           |   |
| Create  | Child       |              |          |           |   |
| Use Gp  | s           |              |          |           |   |
| Transfe | er          |              |          |           |   |

# TRANSFER

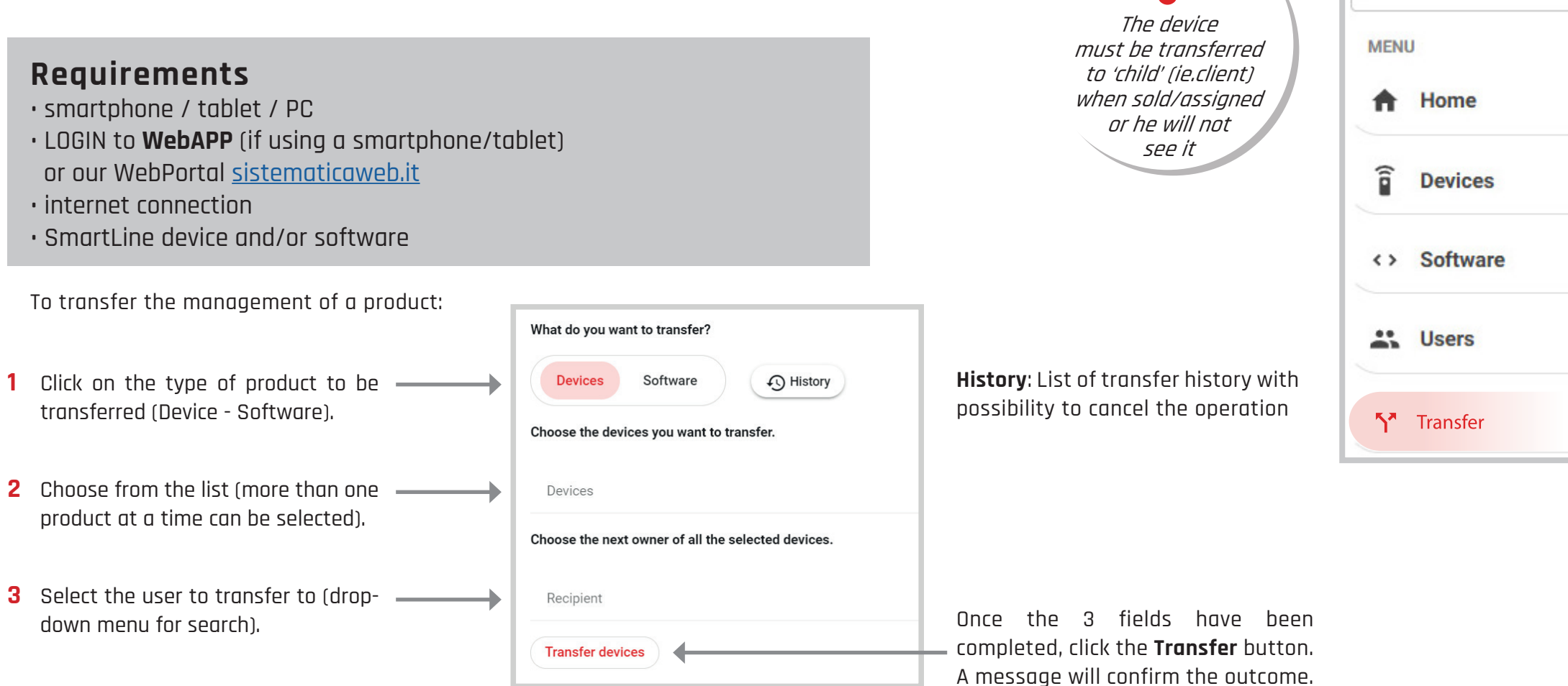

- **Transfer** is only allowed by the 'creator' user if enabled, toward one of his 'created' 1st level users (ie. child/client).
- Interview of the transferred Product remains listed to the 'creator' user, who can consult but no longer transfer. The Software however, is always transferable.
- ! When transferring, the system automatically transfers the original software of the Device as well, which may NOT be present in the product at the time of the transfer, and all its **standard** SW.
- I Through **History** it is possible to cancel a Transfer of a product only if the recipient has not yet retransferred it in turn.

Sistematica

Smart

### **WEBTOOLS** GLOBAL LINE

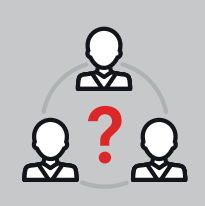

Sistematica's **WebTools** are:

- The Web Portal, accessed through the URL sistematicaweb.it
- The related **WebApp** > to be downloaded from the relative store

We recommend the use of our **WebTools** to Customers with large distribution networks. In this way they may offer back-office Assistance services to their users.

# **INDEX GLOBAL**

| ACCOUNT CREATION | 4  |    | SW             |
|------------------|----|----|----------------|
| APP INSTALLATION | 5  | 30 | GPS            |
| LOGIN / LOGOUT   | 6  |    | CONFIGURATIONS |
| HOME             | 23 | 31 | SOFTWARE       |
| MENU             | 24 | 32 | USERS          |
| DEVICES          | 25 | 33 | ADD USER       |
| REALTIME         | 28 | 34 | TRANSFER       |
| DOCUMENTS        | 29 | 35 | CONFIGURATIONS |

# CHOOSE LINE (GLOBAL)

### Requirements

- smartphone/tablet/PC
- **WebAPP** installed (if using a smartphone/tablet)
- registration credentials
- internet connection

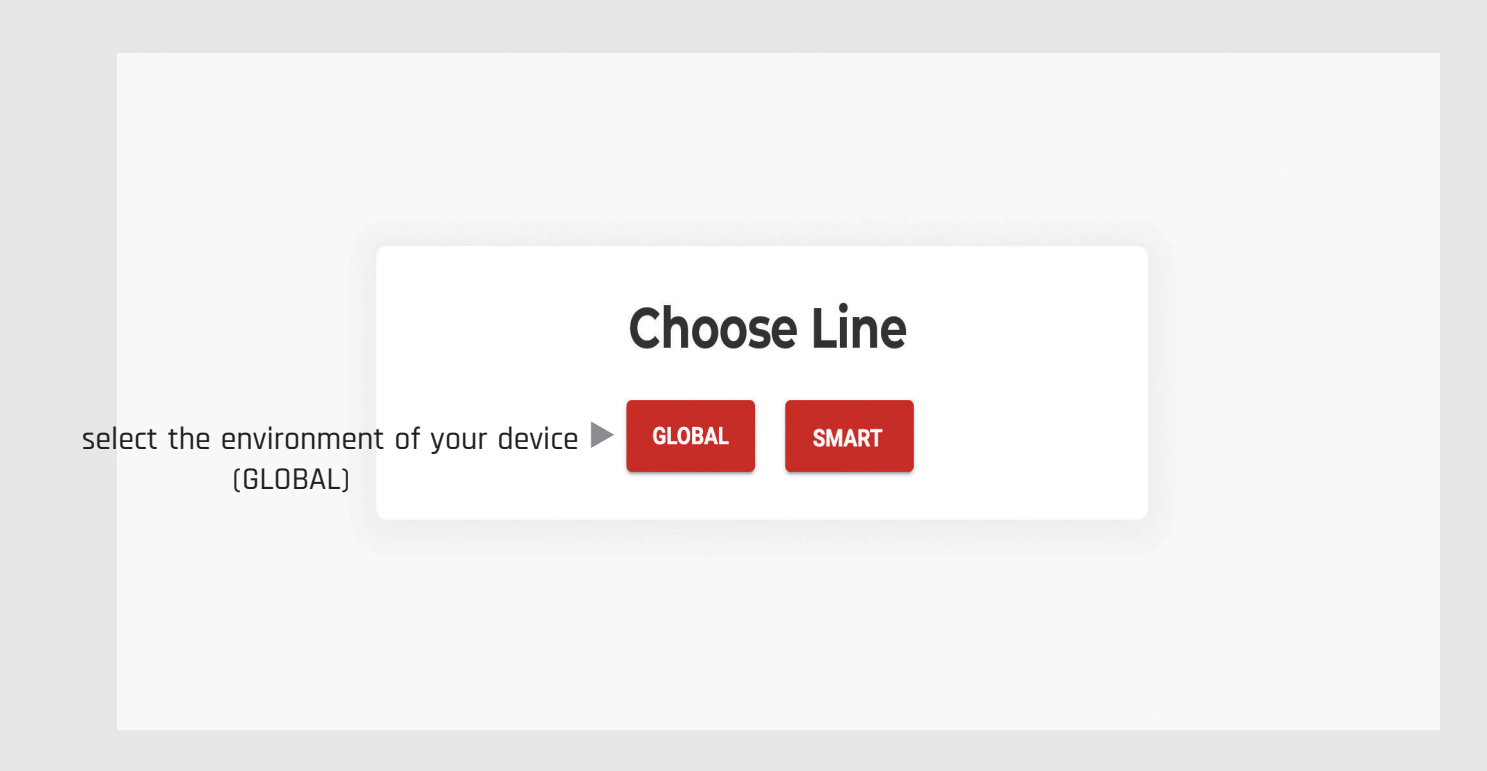

# 

| HUME                                                                                                    |                                                                                                    |           |                                                               | Menu                                                                              |
|----------------------------------------------------------------------------------------------------|----------------------------------------------------------------------------------------------------|-----------|---------------------------------------------------------------|-----------------------------------------------------------------------------------|
| <ul> <li>Requirement</li> <li>smartphone/table</li> <li>LOGIN through We sistematicaweb.it</li> <li>internet connection</li> </ul>                                                       | <b>S</b><br>et/PC<br>e <b>bAPP</b> (if using a smartphone/tablet) of<br>on                                                                                                    | WebPortal |                                                               | <ul> <li>&gt; sistematica</li> <li>MENU</li> <li>Home</li> <li>Devices</li> </ul> |
| The Home page is the                                                                                                    | first screen visible                                                                                                    |           | The <b>LOGOUT</b> butt<br>Web Portal with<br>of the Company o | the name <> Software                                                              |
| <ul> <li>&gt; sistematica</li> <li>Global</li> <li>MENU</li> <li>♠ Home</li> <li>ⓓ Devices</li> <li>↔ Software</li> <li>∴ Users</li> <li>☆ Transfer</li> <li>✿ Configurations</li> </ul> | Image: Descent of the second second secon |           | Logout                                                        | Transfer                                                                          |

# MENU

### Requirements

- smartphone/tablet/PC
- LOGIN through WebAPP (if using a smartphone/tablet) or WebPortal sistematicaweb.it
- internet connection

| > sistematica =         | On a s    | martphone, the MENU can be accessed by clicking on the icon 🗮                                   |
|-------------------------|-----------|-------------------------------------------------------------------------------------------------|
| Global -                |           |                                                                                                 |
| MENU                    |           |                                                                                                 |
| f Home                  | Home:     | return to the main screen.                                                                      |
| Devices                 | Devices:  | list of devices associated with the Account and related information.                            |
| <> Software             | Software: | list of SW available and associated with user devices.                                          |
| Lisers                  | Users:    | list of active or awaiting registration Accounts associated with your network.                  |
| ሻ <sup>*</sup> Transfer | Transfer: | transfers the management of the products associated with your Account to users in your network. |
| Configurations          | Configura | tions: allows to modify configurations and create the new datasheet (ON DEMAND)                 |

|                                                                                                    | > sistematica           |
|----------------------------------------------------------------------------------------------------|-------------------------|
| DEVICES                                                                                                    | Global                  |
| Requirements       All Global devices associated with the Account are listed here.         • smartphone / tablet / PC       • internet connection                                                                                                    | MENU  Home  Devices     |
| The label fields of each device are present in the template as described below:                                                                                                    | Software                |
| A Model: product name B S/N: serial number C Code: device typology                                                                                                    | ۲ <sup>*</sup> Transfer |
| Devices <ul> <li>All Warnings No warnings</li> <li>All Devices Online Offline</li> </ul> Model       S/N       Nickname       Code       Customer       Status HW       Status SW       Configuration Code       Status                                                                                                    |                         |
| EASY-G       2499998       Image: CEYOGN-ZREG-SE000       Sistematica       basic       Image: CEG_2025_WXRD4P       Image: CEG_2025_WXRD4P       Image: CEG_2025_WXRD |                         |
| Nickname:Customer:Status HW/SW:Status:monitored onin the case of a company,user or company thatindicates if the deviceindicates the date of thethis could be the product'suser or company thatindicates if the deviceindicates the date of themanager, or the licenseuser will only be able to seeSILVER and what type ofto the App (if connectedplate of the vehicle on whicha 1st level of any productCONFIG is installedat that moment, the dot isthe device is installed.transfer).GREEN).                                                                                                    | C CELEBRO CON           |

### Sistematica DEVICES Global Repeated fields MENU Here are all the devices purchased by the user, even those transferred to 3<sup>rd</sup> parties (only 1st level). through our WebPortal screens Home \* â Devices <> Software Search: Field titles: Filters: search for a specific device, by MODEL, S/N, allows you to view the devices in alphabetical \* Users Nickname, Code or depending on the anomaly or numerical order, ascending or descending. or connection status. Customer. \* ሻሻ Transfer Configurations 1 Q Search All Warnings No warnings All Devices Online Offline Model S/N Nickname Code Customer Status HW Status SW **Configuration Code** Status EASY-G 2499998 r GEY06N-ZREG-SE000 basic V Offline Sistematica G-BOX5 2499999 CFG 2025 WXRD4P 1 GGB05K-ZNBG-SE000 Sistematica V Offline \* $\star$ Rows per page: 10 👻 1-2 of 2 <

**Row:** it is possible to access the detailed info relating to a device.

Arrows: All screens allow you to navigate between pages in the list.

## **DEVICES** > ROW

S/N

2499998

2499999

All

Warnings

Nickname

1

1

Q Search

Model

EASY-G

G-BOX5

1 By selecting a **ROW** in the table, it is possible to access the info of a specific device.

Code

All Devices

GEY06N-ZREG-SE000

GGB05K-ZNBG-SE000

Online

Offline

Customer

Sistematica

Sistematica

No warnings

# Ĩ

Status HW

\*

Status SW

\*

**Configuration Code** 

CFG\_2025\_WXRD4P

basic

Status

V Offline

V Offline

Rows per page: 10 👻

1-2 of 2

1

2 Selecting a device, the screen will display: Company name, Serial Number, Product Code & the Diagnostic Window's bar.

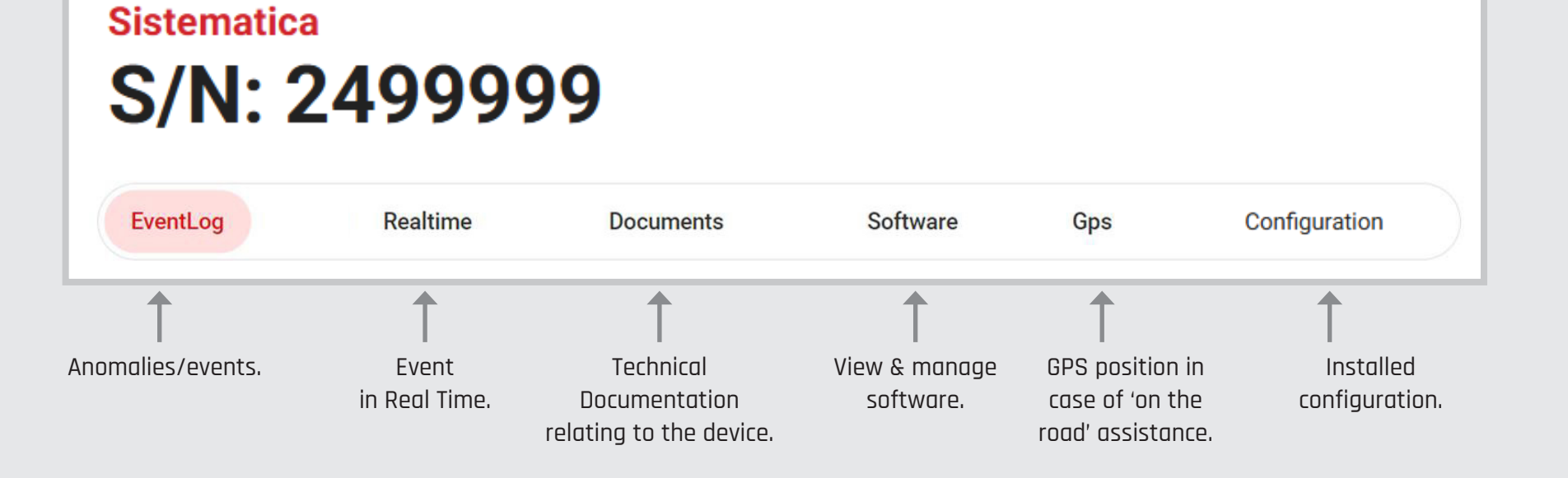

# Global MENU MENU Home Configurations

### **>** sistematica

# **DEVICES** > ROW/REALTIME

Real-time data or the latest information based on the selected device and user permissions.

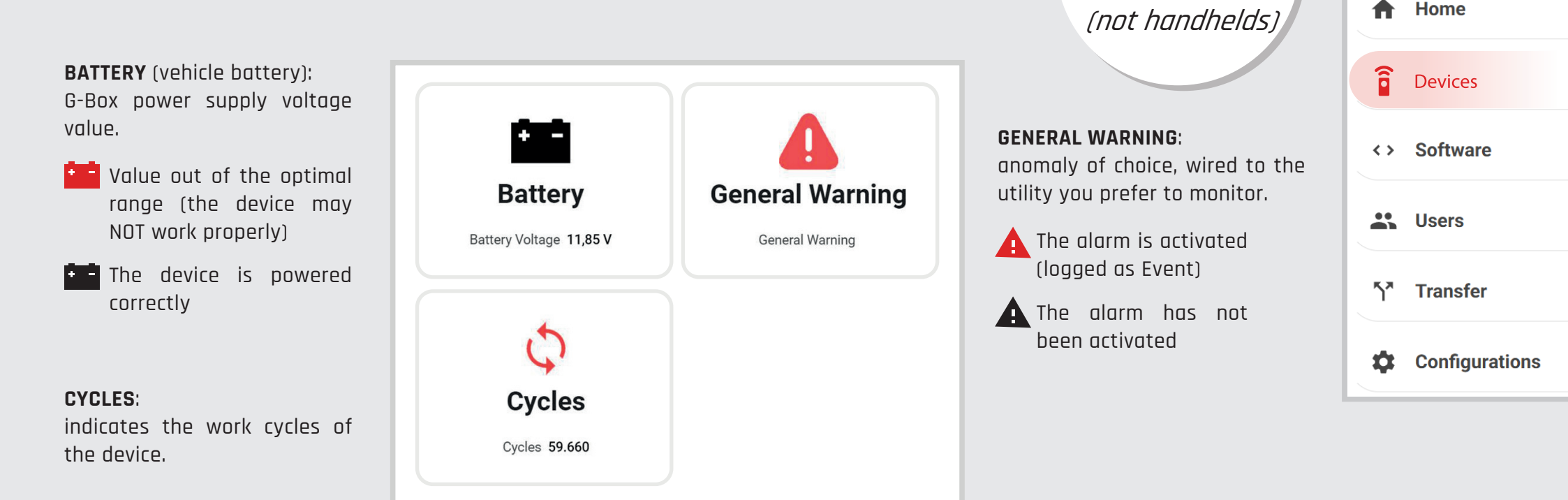

### Notes:

- the status of the icons and the values displayed refer to the latest data received from the G-Box.
- if a device is online, the data refreshes every 5 seconds.
- the number of warnings can increase according to the permissions and functions available to the connected user.

Examples: Tyre 1 5-7 Tyre Pressure 4,45 Bar **Pressure Switch 1 TPMS Battery** Loading Tyre Temperature 23 °C Pressure Switch 1 - Close NO TPMS Battery Tyre Pressure Threshold Truck Loading 215 q Detection ERROR

Sistematica

Global

MENU

ONLY FOR

RECEIVERS

# **DEVICES** > ROW/DOCUMENTS

| EventLog<br>Documents | Realtime       | Documents | Software | Gps | Configuration |            |
|-----------------------|----------------|-----------|----------|-----|---------------|------------|
| K XSB                 | 20RBSE001X_L_I | т         |          |     |               | 🔕 Download |
| S XSB                 | 20RBSE001X_L_I | EN        |          |     |               | Download   |

### **Documents:**

allows you to recognize the type of document and the language in which to download it.

# **DEVICES** > ROW/SOFTWARE

Allows you to view the available SW associated with the connected device.

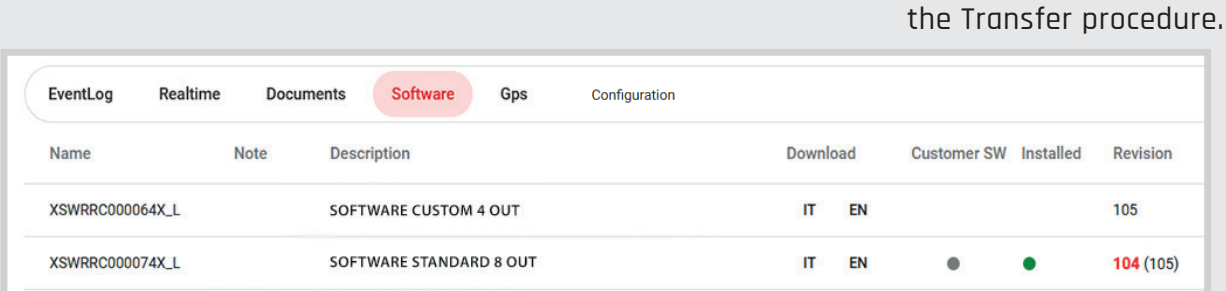

Revision:

Download:

consult.

indicates the SW revision installed on the device. If it is not updated, it will be in **RED** (in **GREY** the most recent).

allows you to download the available technical doc of the product you want to

### Installed:

Customer SW:

the **GREEN** dot on the SW row indicates the one currently installed on the product.

given to the customer through

| Global |                |  |  |
|--------|----------------|--|--|
| MEN    | J              |  |  |
| A      | Home           |  |  |
|        | Devices        |  |  |
| < >    | Software       |  |  |
| *      | Users          |  |  |
| ሻ      | Transfer       |  |  |
| \$     | Configurations |  |  |

Sistematica

# DEVICES > ROW/GPS

The initial enabling of ALL PERMISSIONS is required when installing the SmartAPP to make sure it will work correctly.

### Note:

- If the 'GPS function' is not granted as a permission (p18), the account will not see the position of a connected device.
- 2 If you are enabled to use the 'GPS function' on our portal, you will be able to locate the Global product only when it is connected to your smartphone.

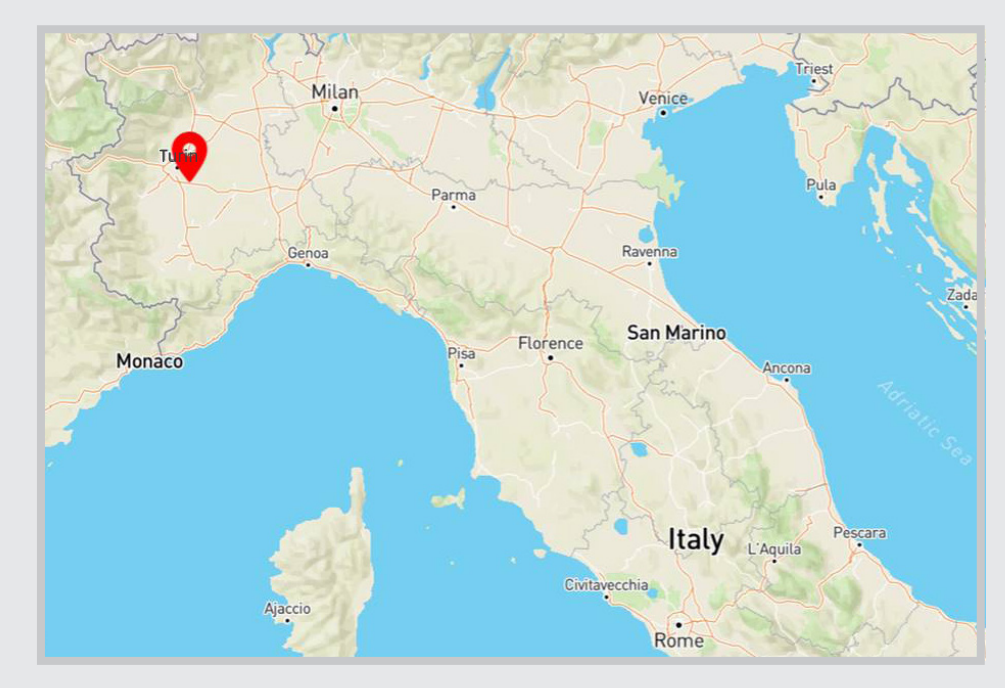

# Global MENU Home Devices Devices Software Users Transfer Configurations

## **DEVICES** > ROW/CONFIGURATION

| Sisten  | ematica<br>N: 2    | 2499                     | 999                         | )                         |               |
|---------|--------------------|--------------------------|-----------------------------|---------------------------|---------------|
| Realtin | ltime              | Software                 | GPS                         | Remote                    | Configuration |
| urrer   | ent con<br>Datashe | figuratio<br>eet test g5 | n: <b>test</b><br>basic - E | <b>g5 basic</b><br>NGLISH |               |
|         | Datashe            | eet test g5              | basic - I1                  | ΓALIAN                    |               |

### **CONFIGURATION:**

in this page you may find your installed configuration and correlated DATA SHEET.

### > sistematica

# SOFTWARE

### Requirements

- smartphone / tablet / PC
- LOGIN to WebAPP (if using a smartphone/tablet) or our WebPortal <u>sistematicaweb.it</u>
- $\cdot$  internet connection

This page displays the list of SW associated with the devices in the Account. It is possible to download the relevant datasheets in Italian or English.

| Software      |                           |        |                   |         |
|---------------|---------------------------|--------|-------------------|---------|
| Q Search      |                           |        |                   |         |
| Name          | Description               | Rename | Docs              | History |
| GSWRRS000002G | Standard Global Line - RX | i      | IT EN             | Ð       |
| GSWRPS000001G | Standard Global Line - TX | i      | IT EN             | Ð       |
|               |                           |        | Rows per page: 10 |         |

| > :        | sistematica    |
|------------|----------------|
| Glob       | bal            |
| MENU       | I              |
|            | Home           |
| ()         | Devices        |
| <>         | Software       |
|            | Users          |
| <b>٢</b> * | Transfer       |
| \$         | Configurations |

History:

chronological list of customers to whom a SW has been transferred. Search in **pop-up**:

| Q Search |                    |     |        |   |     |
|----------|--------------------|-----|--------|---|-----|
| Company  | D                  | ate |        |   |     |
|          | Items per page: 10 | *   | 0 of 0 | < | - 3 |

Name: SW name. **Description**: SW description.

# **USERS**

### Requirements

- smartphone / tablet / PC
- LOGIN to **WebAPP** (if using a smartphone/tablet) or our WebPortal sistematicaweb.it
- internet connection

| <b>Search</b> :<br>allows free search of a text. | Q Search            | Add user    |              |         |  |
|--------------------------------------------------|---------------------|-------------|--------------|---------|--|
| <b>Email</b> :<br>address of the invited or      | Email               | Company     | Confirmed    | History |  |
| registered user.                                 | info@sistematica.it | Sistematica | $\checkmark$ | Ð       |  |
| Note: only the list of DIRECT                    | info@customer.com   | Customer    | ~            | Ð       |  |
| users (IST Ievel) IS displayed.                  | info@sample.com     | Sample      | ×            | Ð       |  |

ADD USER to create a new user

| Global                                                                                                    |             |
|----------------------------------------------------------------------------------------------------|-------------|
| Manages<br>the creation of users<br>or sends<br>Registration                                                                     | le          |
| Invites.                                                                                                    | ces         |
| <> Soft                                                                                                    | ware        |
| 😤 User                                                                                                    | S           |
| ۲ٍ <b>*</b> Tran                                                                                                    | sfer        |
| History: transfer history list.                                                                                                  | figurations |
| Confirmed:<br>displays the registration status.<br><ul> <li>Registered</li> </ul> <li>Invitation sent, pending registration</li> |             |

(can be deleted if in this phase)

Selecting a user (the row) you can view permissions and, if enabled, modify them:

| Child           |   |
|-----------------|---|
| Create B rother | ~ |
| Create Child    |   |
| Use Gp s        | ~ |
| Transfer        |   |

 The CLASS (Brother or Child) and the selected permissions are indicated with  $\checkmark$  while those that can be selected show the box  $\Box$ 

Brother = user of the same company or equivalent (therefore owns and sees the Devices, Software and Direct Users);

**Child** = usually a customer of the user-creator. A child can only SEE devices/SW that have been TRANSFERRED to him (p34).

# USERS > ADD USER

To create a new profile/user, click on Add User and fill in:

| Create new User: |   |
|------------------|---|
| Email            |   |
| User class       |   |
| Permissions      | • |
| Create new User  |   |

The **Email** to which you wish to send the Registration invite (the use of a company email is suggested)

### (Optional field)

**Company:** This field can be filled in only in the case of CHILD class

(allows the recognition of devices and users through the company name).

- **2** The second field allows you to decide the type of **CLASS** (Brother/Child) which determines the way in which the user will find the products accredited.
- 3 The bar indicates "typical" groups with predefined permissions. The ⊕ allows you to create a custom group.

**Permissions** (selectable via the boxes):

| 🗸 Create Brother:     | create BROTHER user                         |
|-----------------------|---------------------------------------------|
| ✓ Create Child:       | create CHILD user                           |
| ✓ Use GPS:            | enable GPS usage                            |
| √ Transfer:           | transfer devices or software                |
| ✓ Update SW Version:  | Software update                             |
| ✓ Emergency:          | enable Virtual Emergency Handheld           |
| ✓ Set Pin Code:       | enable Pin code                             |
| ✓ Change Permissions: | change permissions enabled                  |
| ✓ RealTime:           | allows you to view RealTime events (yes/no) |
| ✓ EventLog:           | allows you to view the Event LIST (yes/no)  |
| Configurations:       | enables GLOBAL configurator                 |

| Email           |   |
|-----------------|---|
| Ther class      |   |
| Child           |   |
| Brother         |   |
| Permissions     | • |
| Create new User |   |

| Glob     | bal            |
|----------|----------------|
| MENU     | J              |
|          | Home           |
| <b>(</b> | Devices        |
| <>       | Software       |
| **       | Users          |
| 57       | Transfer       |
| \$       | Configurations |

Sistematica

| ULIFT Dist     | ributor | Manufacturer | End User | Installer | + |
|----------------|---------|--------------|----------|-----------|---|
|                |         |              |          |           | - |
| Create Brother |         |              |          |           |   |
| Create Child   |         |              |          |           |   |
| 🔲 Use Gps      |         |              |          |           |   |
| Transfer       |         |              |          |           | - |

# TRANSFER

### device MENU must be transferred Requirements to 'child' (ie.client) Home when sold/assigned • smartphone / tablet / PC or he will not • LOGIN to **WebAPP** (if using a smartphone/tablet) see it î Devices or our WebPortal sistematicaweb.it internet connection Global device and/or software <> Software To transfer the management of a product: Users Transfer What do you want to transfer? History: List of transfer history with Click on the type of product to be **Transfer** 1 Serialnumbers Firmwares possibility to cancel the operation transferred (Device - Software - Credits). Configurations Choose the number of credits to transfer $\mathbf{n}$ Choose from the list (more than one Available Credits: 0 2 Credits product at a time can be selected). 1 Choose the next owner of the credits Select the user to transfer to (drop-3 Next owner Once the 3 fields have been down menu for search). completed, click the **Transfer** button. A message will confirm the outcome. Transfer Credits

- **Transfer** is only allowed by the 'creator' user if enabled, toward one of his 'created' 1st level users (ie. child/client).
- I The transferred Product remains listed to the 'creator' user, who can consult but no longer transfer. The Software however, is always transferable.
- When transferring, the system automatically transfers the original software of the Device as well, which may NOT be present in the product at the time of the transfer, and all its **standard** SW.
- I Through **History** it is possible to cancel a Transfer of a product only if the recipient has not yet retransferred it in turn.

Sistematica

Global

# **CONFIGURATIONS** > SILVER/GOLD

# ONE TOKEN

TOKENS / CREDITS are provided by Sistematica or can be transferred through your local supplier ON DEMAND.

### TOKEN:

UN-BLOCKS the USER ACCOUNT and grants access to the CONFIGURATIONS page.

### CREDIT:

Transforms a GLOBAL device into SILVER/GOLD membership, enabling the BASIC or FULL parameter set-up inside the configurator.

| sistematica                         |                                                                                                    |    | Home     |
|-------------------------------------|----------------------------------------------------------------------------------------------------|----|----------|
| bal ~                               | Configurations                                                                                                    | (î | Devices  |
| Devices<br>Software                 | 1         10         50         100         Buy Credits         Pending Credits: 0<br>Available Credits: 0           ACTIVE dBRAFTS         ARCHIVED         Q         Search         New Configuration | ~> | Software |
| Users<br>Transfer<br>Configurations | # Nickname Receiver Family Name Created At Type SW                                                                                                    | *  | Users    |
|                                     | Rows per page: 10 → 0-0 of 0 < >                                                                                                    | ሻ  | Transfer |

| M/L:                                                                  | Maintained/Latched on any handheld key                      |  |  |  |
|-----------------------------------------------------------------------|-------------------------------------------------------------|--|--|--|
| Time-Out:                                                             | the handheld inactivity time can be adjusted                |  |  |  |
| MO:                                                                   | MasterOutput present/absent on any handheld key             |  |  |  |
| EO:                                                                   | EmergencyOutput present/absent on START key                 |  |  |  |
| Inhibition:                                                           | keys may be blocked from being used                         |  |  |  |
| DataSheet:                                                            | creation of documentation relative to the new configuration |  |  |  |
| Online Verification & consistency approval through PopUp confirmation |                                                             |  |  |  |
|                                                                       |                                                             |  |  |  |

| Page Change:  | additional 3 pages expanding functions from the handheld     |
|---------------|--------------------------------------------------------------|
| Simultaneity: | prevents the contemporaneity of different outputs            |
| Interlock:    | between different outputs                                    |
| Grouping:     | definition of outputs managed by one key                     |
| Safety Point: | only the CLASSIC version; present/absent on any handheld key |
| Input Reader: | decide if to trade 1 OUT as DIGITAL INPUT                    |
| CANbus:       | allows configuration of CAN features                         |

> sistematica

Global

B A

S

C

F

П

н

Т

# **CONFIGURATIONS** > BASIC/FULL

Once abilitated to enter SILVER mode **on the device**, you can decide up to what LEVEL you would like to re-configure the parameters of the NATIVE SW.

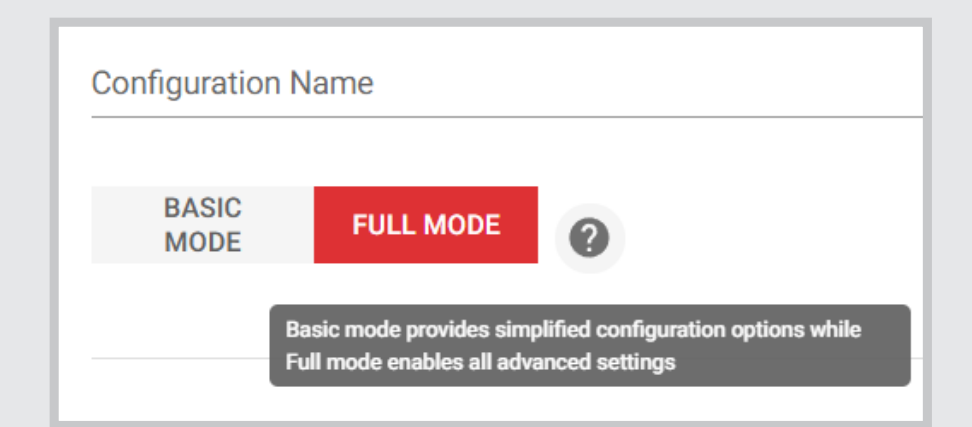

- Fach ACCOUNT can use a TOKEN to access the CONFIGURATOR (once and forever).
- To create a NEW CONFIGURATION you may use the credits on the ACCOUNT
- When creating the NEW CONFIGURATION you must decide in which mode you are working (BASIC/FULL)
- To install the NEW CONFIG on a device you will need to:
  - un-block **the device** into SILVER mode (using credits) if it is a BASIC CONFIG
  - up-grade the device into GOLD mode (using credits) if it is a FULL CONFIG

| MEN | J              |
|-----|----------------|
|     | Home           |
| Î   | Devices        |
| < > | Software       |
|     | Users          |
| 57  | Transfer       |
| \$  | Configurations |

| The receiver determines<br>the amount of OUTPUTS or | Configuration Name BASIC FULL MODE Ø                                                                                                    |
|-----------------------------------------------------|----------------------------------------------------------------------------------------------------|
| KEYS/PAGES you will see                             | Receiver Family                                                                                                    |
| in BLACK/RED what can                               | Please select a receiver family to edit the configuration                                                                                                    |
| not permitted by status or device                   | Configuration Options @<br>E0 Start SP Start In Active CAN                                                                                                    |
|                                                     | Timeout 30 Sec. 1 Min. 2 Min. 3 Min. 4 Min. 5 Min. 10 Min. 20 Min.                                                                                                    |
|                                                     | EO Start     SP Start     In Active     CAN       Timeout     30 Sec.     1 Min.     2 Min.     3 Min.     4 Min.     5 Min.     10 Min.     20 Min.     2       Number of Pages     Multiple Keys |

### Sistematica

Global

# **CONFIGURATIONS** > NEW CONFIG

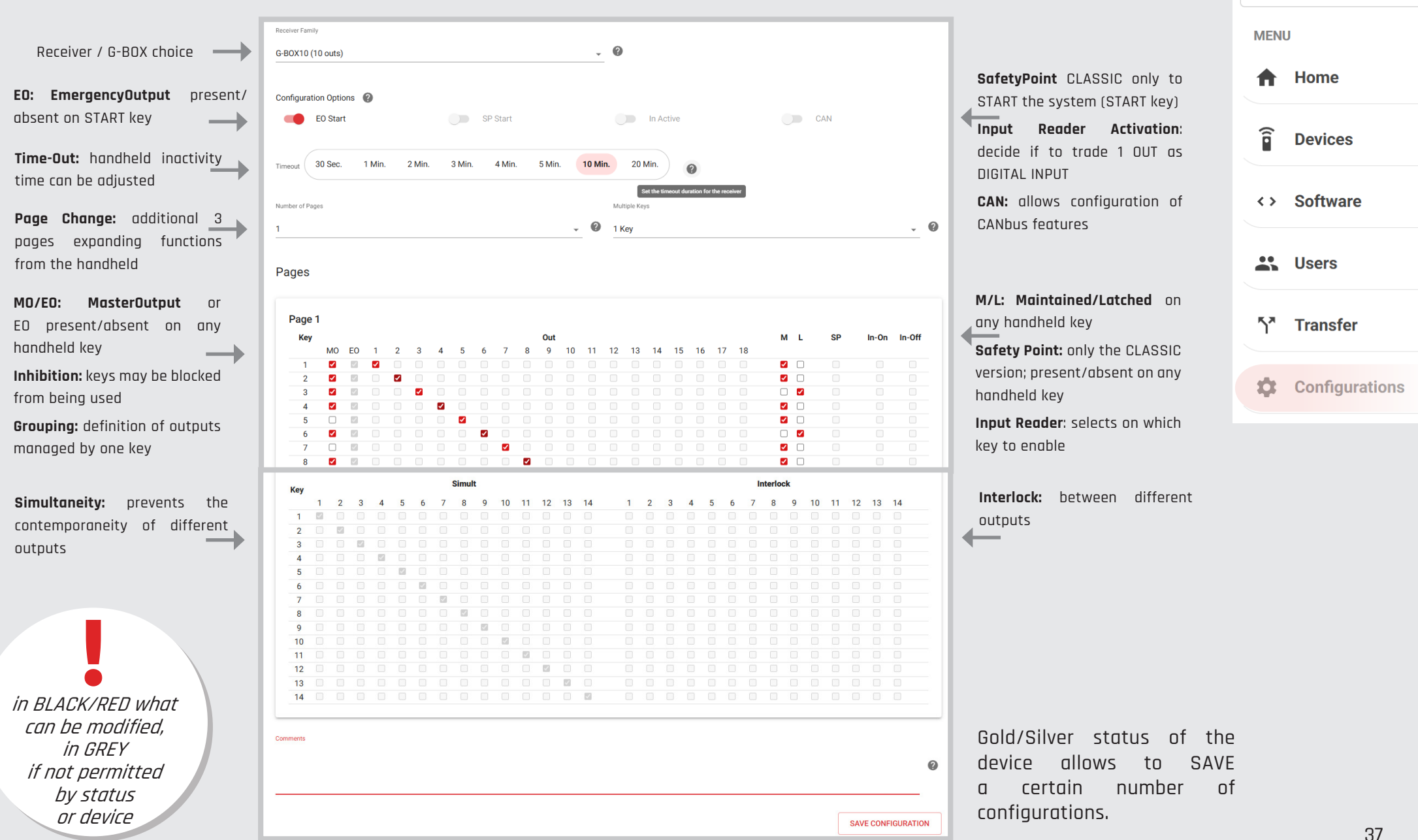

### Sistematica

Global

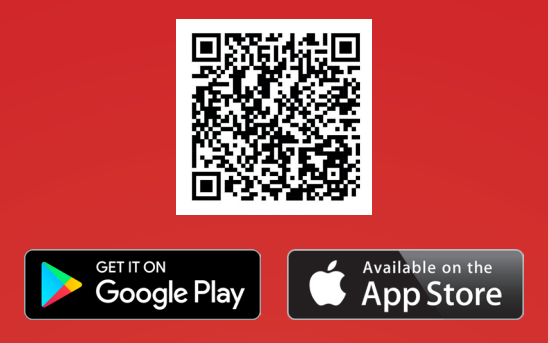

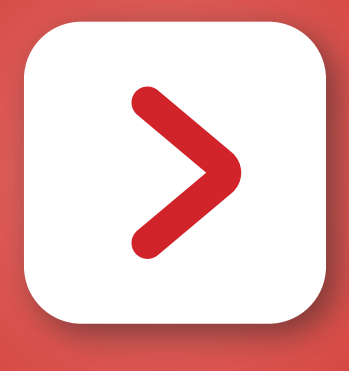

Sistematica S.r.l. - Via Andrea Sansovino 217 - 10151 - Torino - Italia